## Web 端如何新增年度保养计划项(文档)

用户登录互海通 Web 端,在"**维护保养→保养管理→年度保养计划**"界面,可按照以下步骤 1-10 进行操作:

| GEAR LINK ТЕСН (      | € 高银海运 邁          |              | 工作台 (359)     | 船舶监控       | 发现 帮助              |
|-----------------------|-------------------|--------------|---------------|------------|--------------------|
| <u>♪</u> 招聘管理 >       | 年度保养计划 月度保养计划     | 设备运行时长 保养任务  |               |            |                    |
| ↑ 維护保养 ∨              | 管理年度保养计划          | 、点击"管理年度保养计: | 划"            |            |                    |
| 保养管理                  | 保养料 设备名称 保养类型 •   | 保养项目保养要求     | 部门 👻          | 负责人 ▼      | 保养周期 上次检查日期        |
| 年度保养计划                | ▶1、依次点击进入年度保养     | 前期的          | 轮机部           | 大管轮        | 2月±16日             |
| 设备运行时长                | 20220420 汽笛缓冲空 一般 | 空调系统         | 轮机部           | 大管轮        | 1月±16日             |
| Θ                     |                   | TIC A MICH   | 医膝 雲面 載       | <b>2</b> 6 |                    |
|                       |                   | 新            | 增             | a          |                    |
| ← 管理年度保养计划            |                   | 自动的*         |               |            |                    |
| 3、点                   | 击"新增",选择船舶、部      |              | •             |            |                    |
| # 保美年份                | 船名 *              | 部门 *         |               |            | 楊交財间               |
|                       |                   | 请选择          | ۲             |            | - 200-000-001-00   |
| 1 2023                | 长胜号               | 轮机部          |               |            | 2023-03-27         |
| 2 2023                | 长胜号               | 轮机部          | <b>確</b> 定 取消 | r.         | 2023-03-16         |
| 3 2023                | 前进号               | 287          | 整表制作          | ŧ          | 2022-12-08         |
|                       |                   | 长胜号-选择保养计划   |               |            | 8                  |
| 2023 * 212半年 下半年 王言 3 |                   |              |               | 4、点击"维     | 继续操作" ──── ● ##### |

| 2023 * | 2027 · ☑上## □下## 至至G 4、点击"继续操作" ——— [#55867 |        |            |                            |     |       |        |        |                  |           |           |                        |         |           |    |
|--------|---------------------------------------------|--------|------------|----------------------------|-----|-------|--------|--------|------------------|-----------|-----------|------------------------|---------|-----------|----|
| 保养单    | 设备名称                                        | 保养类型 🔻 | 保养项目       | 保养要求                       | 部门  | 负责人 🔻 | 保养周期 ▼ | 上次检查日期 | 一月/全部 🕶          | 二月 / 全部 🔻 | 三月 / 全部 👻 | 四月 / 全部 🔻              | 五月/全部 ▼ | 六月 / 全部 🔻 | 操作 |
| 4.1.1  | 深井泵                                         | 关键     | 试运转液压油泵及系统 | 1、全面检查液压油泵外<br>观、油管是否测油。2、 | 甲板部 | 大副    | 2月±16日 |        | 15日 未完成 <b>①</b> |           | 15日 已完成 🕐 |                        | 15日 未完成 |           |    |
| 4.1.3  | 深井泵                                         | 一般     | 应急停止装置     | 使用是否正常(每次使用<br>前)          | 甲板部 | 大副    | 2月±16日 |        | 15日 未完成①         | 15日 未完成 🕐 | 15日 未完成 🕐 | 15日 未完成 C<br>18日 未完成 C | 15日 未完成 | 18日 朱完成   |    |

| 1   | 5、点击"  | 新增"  |        |      |      |      | 长胜号-甲板部 | 2023年度保護 | 养计划修改 |  |
|-----|--------|------|--------|------|------|------|---------|----------|-------|--|
| 十新增 |        |      |        |      |      |      |         |          |       |  |
| 保养  | 修改类型 🔻 | 设备名称 | 保养类型 ▼ | 修改内容 | 保养项目 | 保养要求 | 负责人 ▼   | 保养周期     | 一月    |  |

6、按条件筛选设备

新增保养项

| 主胜号 | ▼ 请选择主系统 | ▼ 请选择子系统 ▼ | 请选择设备组 🔻 设备名称   |         | 搜索         |       |    |
|-----|----------|------------|-----------------|---------|------------|-------|----|
| #   | 子系统      | 设备名称       | 设备编号            | 设备型号    | 设备厂商       | 出厂日期  | 操作 |
| 31  | 控制空气系统   | 副机控制空气瓶    | AS-0205-155-001 |         | 7、点击目标设备   | 后的"+" | +  |
| 32  | 工作空气系统   | 杂用空气瓶      | AS-0303-155-001 | A0.16-1 | 沙洲/青岛船用锅炉厂 |       | +  |

| 设备名称 负责部门 保养编号      |       |                   | 保养项目 | 保养周期                            |            |                                 |
|---------------------|-------|-------------------|------|---------------------------------|------------|---------------------------------|
| 空气干燥器               | 轮机部   | 326               | 空气干燥 | 38 1月±16天                       |            | 1月±16天                          |
| 新增保养项信息             |       |                   |      |                                 |            |                                 |
| <b>船舶:</b> 长胜号      | 设备编号  | : AS-0207-000-001 |      | 设备名称:空气干燥器                      | 设备型号:      |                                 |
| 保养编号 <mark>*</mark> | 周期类型  | 周期类型*             |      | 保养周期(月)*                        | 保养周期允差(日)* |                                 |
|                     | 月     | 月                 |      |                                 | 0          |                                 |
| 负责部门*               | 保养类型  | 保养类型*             |      | 负责人*                            | 显示顺序号*     |                                 |
| 甲板部                 | ▼ 请选择 | 请选择               |      |                                 |            |                                 |
| 保养部位                | 必须上传  | 必须上传许可证*          |      | 提前生成任务天数*                       | 指定保养流程     |                                 |
|                     | 必须    |                   | ٣    | 7                               | 默认         | *                               |
| 保养项目*               |       |                   |      | 保养要求                            |            |                                 |
|                     |       |                   |      |                                 |            |                                 |
| 下一次保养日期*            | 项目标识  | Į*                |      | PMS Code <sup>*</sup> 查看CCS标准项目 | 关联消耗是否必填 ┥ | 可设置执行保养任务时是否关联消耗,若设置为"归         |
|                     |       |                   |      |                                 |            | 1114311413414111 人政国际特式支援市 北风奥火 |

|        |          |         |        |        |      | 8, | 在新增保养 | <sup>养</sup> 项界面, | 完善相     | 目关信息  | (带*必填)  | /必选), | 最后点击 | "确定" | -   |      | ▶ 発症  | 取消     |
|--------|----------|---------|--------|--------|------|----|-------|-------------------|---------|-------|---------|-------|------|------|-----|------|-------|--------|
|        |          |         |        |        |      |    |       | 长胜号-甲板部           | 2023年度保 | 养计划修改 |         |       |      |      |     |      |       | 8      |
| + 572  |          | e Birgh | 11-50  |        |      |    |       |                   |         |       |         |       |      |      |     | 全部失效 | 全部恢复  | EEG    |
| 保养4    | 修改类型。    | 设备名称    | 保养类型 🕶 | 修改内容   | 保养项目 |    | 保养要求  | 负责人 🕶             | 保养周期    | 一月    | <u></u> | 三月    | 四月   | 五月   | 六月  | 4    | 失效本引  | Ξ.     |
| 230407 | 新聞       | 空气干燥器   | 一般     | 新增了此项目 | 空间   |    |       | 三副                | 1月±16日  |       |         |       | 13日  | 13日  | 13日 | 1    | 查看「编辑 | . HERE |
|        | $\smile$ |         |        |        |      |    |       |                   |         |       |         |       |      |      |     |      |       | 1 張    |

9、步骤8操作完成后,回到"年度保养计划修改界面",修改类型为"新增",若新增保养项信息无误,则点击右下角"提交审批"

|                                           |                                       | <b>617</b> 12288. 103 |
|-------------------------------------------|---------------------------------------|-----------------------|
|                                           | 请选择审批流程                               |                       |
| <ul> <li>● 年度保護</li> <li>流程说明:</li> </ul> | <sup>养审批流程</sup><br>10、选择审批流程后,点击"确定" | <b>航定</b> 取消          |

下一步:

保养项新增后,可在"维护保养→保养管理→年度保养计划→管理年度保养计划"界面,通过 筛选栏来查询已添加的保养项审批状态,如下图:

| ← 管理年( | 度保养计划 |        |            |           |            |     |    |  |
|--------|-------|--------|------------|-----------|------------|-----|----|--|
| 十新增    |       | 在管理年度仍 | 保养计划界面, 点击 | 目标单据右侧"查看 | 訂"即可查询审批进度 |     |    |  |
| #      | 保养年份  | 角凸角白 👻 | 保养项数       | 申请类型      | 提交时间       | 状态  | 操作 |  |
| 1      | 2022  | 连胜号    | 1          | 部分修改      | 2022-10-10 | 审批中 | 查看 |  |

年度保养计划修改项审批通过后,在月度保养计划界面,在保养项目后方就会出现 PMS 标识,关联消耗若设置必填,在保养执行界面中,该项就会带红色星号,如下图所示:

| 年度保养计划 月度保养计划 设备运行时                   | 长 保养任务                             |        |                         |        |            |        |  |  |  |  |  |  |
|---------------------------------------|------------------------------------|--------|-------------------------|--------|------------|--------|--|--|--|--|--|--|
| ① 导出 高线保养 + 新增保养任务 批量绘                | 收                                  |        |                         |        |            |        |  |  |  |  |  |  |
| 保养纬 ID 设备名称 应急停止 X                    | 保养要求                               | 甲板部▼   | 负责人 ▼                   | 保养周期   | 计划保养日期     | 实际保养日期 |  |  |  |  |  |  |
| 4.1.3 167905 派井泵 应急停止装置 1 PMS ①       | 使用是否正常 <b>(</b> 每次<br>使用前 <b>)</b> | 甲板部    | 大副                      | 1月±16日 | 2023-04-15 |        |  |  |  |  |  |  |
|                                       |                                    | 保养项详情  | 青 <b>(</b> 执行中 <b>)</b> |        |            |        |  |  |  |  |  |  |
| 船舶:长胜号                                | <b>设备名称:</b> 主机                    |        | 设备型号:                   |        |            |        |  |  |  |  |  |  |
| 保养类型:一般                               | 负责部门:轮机部                           | 负责人:2E | 负责人:2E                  |        |            |        |  |  |  |  |  |  |
| 保养单号:P23040/01486                     | ID:1804395                         | 16 -   |                         |        | 保养编号:3     |        |  |  |  |  |  |  |
| は水が同門立:<br>计划位美日期・2023-04-12          | 休乔问册:1月 ±                          | 10     |                         |        | 坝口协运.      | · 不和   |  |  |  |  |  |  |
| 保养项目:贯穿螺栓                             | T ANALHAN                          |        |                         |        |            |        |  |  |  |  |  |  |
| <b>保养要求:</b> 根据说明书要求检查螺栓上紧液压压力并记录、收紧。 |                                    |        |                         |        |            |        |  |  |  |  |  |  |
| 完成日期*                                 |                                    |        |                         |        |            |        |  |  |  |  |  |  |
| 2023-04-07                            | □ 上传许可附件(许可证、环境评估等)                |        |                         |        |            |        |  |  |  |  |  |  |
| 完成情况*                                 |                                    |        |                         |        |            |        |  |  |  |  |  |  |
|                                       |                                    |        |                         |        |            |        |  |  |  |  |  |  |
| 请填写 完成情况                              |                                    |        |                         |        |            |        |  |  |  |  |  |  |
| 保养附件                                  |                                    |        |                         |        |            |        |  |  |  |  |  |  |
| ↔ 上传附件                                |                                    |        |                         |        |            |        |  |  |  |  |  |  |
| 单个上传文件大小不能超过1GB。                      | 单个上传文件大小不能超过1GB。                   |        |                         |        |            |        |  |  |  |  |  |  |
| 关联物品消耗*                               |                                    |        |                         |        |            |        |  |  |  |  |  |  |